# RESERVED AREA

TECNOCARTA

### your orders with you, it's that simple

## WHAT'S THE USE?

- get access to your orders anywhere, anytime and from any device
- get all relevant order details, including delivery, price and product image
- view all the orders you placed over the past 2 years
- reorder one or more items after checking stock availability

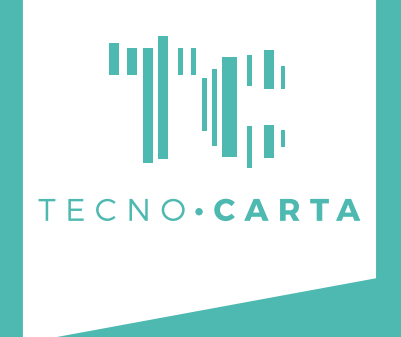

## WHY USE IT?

- practical and easy to use
- **time-saving** : no more endless scrolling through hundreds of emails to find an order, you have all at your fingertips

HOW TO START

- register on our website
- get a confirmation email
- start browsing!

For support please write to **flavia@tecnocarta.com** or call **+39 02 4952 8750** 

## **1. REGISTER**

Go to our website **www.tecnocarta.com** and click **Login** on the top right.

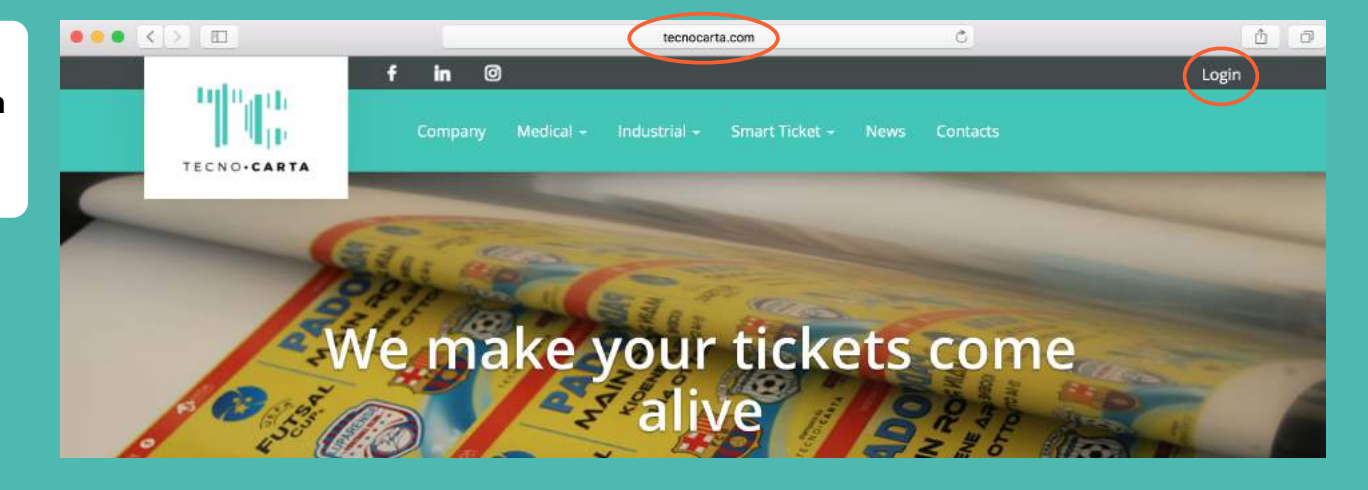

100 and

TECNO.CAR

Fill out all the fields of the **Register** section on the right and send a registration request.

You will soon receive a **confirmation email** and get access to your reserved area immediately.

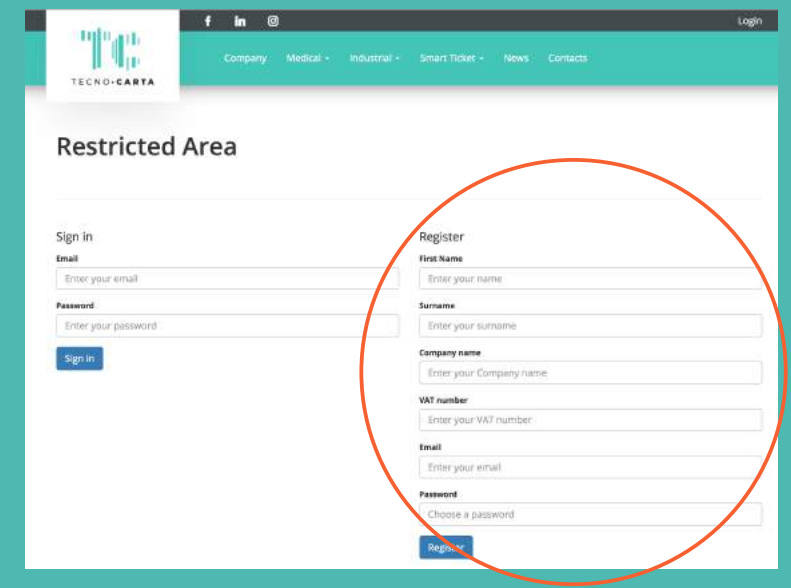

## 2. LOGIN

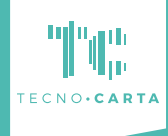

Insert your email and password to Sign In. Restricted Area

> Search for an order by item code, keyword or order number.

Here is the list of your orders, sorted by date and number.

**3. ORDERS** 

You can also check the delivery status.

| tulu au               | f in 🗇                   |                 | User   Logout                 |  |  |
|-----------------------|--------------------------|-----------------|-------------------------------|--|--|
| TECNO-CARTA           |                          |                 |                               |  |  |
| Orders list           |                          |                 | Search_                       |  |  |
| Order Number<br>11103 | Order Date<br>31/10/2017 | Total delivered | Option                        |  |  |
| 11102                 | 24/10/2017               | 1               | Order Summary Order Details * |  |  |
| 11101                 | 19/10/2017               | 0               | Order Summery Order Details   |  |  |

Register

First Name

Surname
Enter your sumame
Company name
Enter your Company name
VAT number
Enter your VAT number

Enter your name

Click Order Summary to open a quick recap window.

Click Order Details to view all order information.

#### 4. ORDER SUMMARY

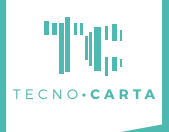

The quick recap window shows a few basic order details, including a link to the product image - just click **Show Image**.

| Orde                    | ers list |                |                   | Search                                           |               |       |                |
|-------------------------|----------|----------------|-------------------|--------------------------------------------------|---------------|-------|----------------|
|                         |          |                |                   |                                                  |               |       |                |
| Order Number Order Date |          | te             | Total delivered O | Option                                           |               |       |                |
|                         | 11103    | 31/10/20       | 17                | 0 Order Summary                                  | Order Details |       |                |
|                         | 11102    | 24/10/20       | 7                 | 1 Order Summary                                  | Order Details |       |                |
|                         |          |                |                   | Orders Delivered                                 |               |       |                |
|                         | Order    | Item code      | delivery<br>date  | Notes                                            | Lotti         | Price | Add to<br>cart |
| Barrow and              | 11102    | R\$39056253500 | 25/10/2017        | PAPER ROLL 60MM X 500M - BLACK MARK - 1/1 COLORS | 17-47329-     | 0.00  |                |

**5. ORDER DETAILS** 

Here you can find all order details.

There's a link to the product image, too.

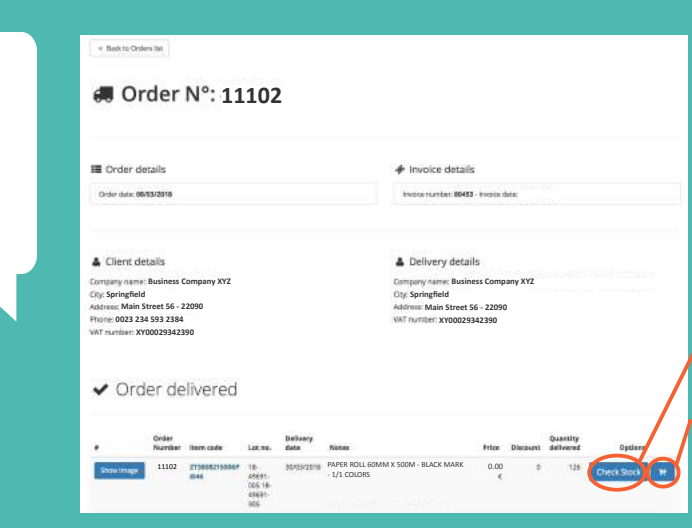

Click **Check Stock** to check the stock availability of an item and, possibly, its new price. Remember: to check the stock of an item you need to find the corresponding order first. Use the search bar to find an order.

Click the **cart** to reorder an item. You can purchase as many pieces as you like.

Just follow the instructions and you'll receive a confirmation email in a flash!

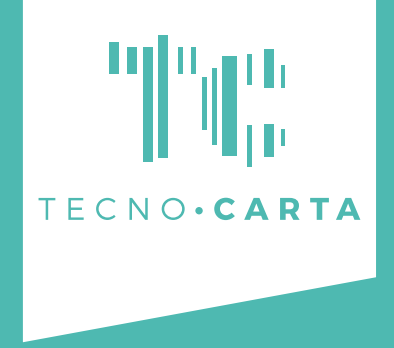

Our reserved area was created starting from the advice and suggestions of our customers, which means that it's constantly evolving! If you think you could use some more features, just let us know and we will try to implement them. We wish you a happy browsing!

LA TECNOCARTA SRL - Via Lazio 9/11, 20090 Buccinasco (Italy) +39 02 4952 8769 info@tecnocarta.com

**THAT'S ALL!**